# ('>papaki HELP

Γνωσιακή βάση > Email > Troubleshooting / Spam > DMARC records.

DMARC records. - 2022-10-20 - Troubleshooting / Spam

## Τι είναι και τι κάνει η DMARC εγγραφή;

Η DMARC εγγραφή, η οποία σημαίνει "Domain-based Message Authentication, Reporting & Conformance" (Έλεγχος ταυτότητας μηνύματος, αναφοράς και συμμόρφωσης βάσει μηνυμάτων), είναι ένα πρωτόκολλο ελέγχου ταυτότητας μέσω email. Βασίζεται στα ευρέως χρησιμοποιούμενα πρωτόκολλα <u>SPF</u> και <u>DKIM</u>, προσθέτοντας σύνδεση στο domain του αποστολέα ("From:"), βελτιώνοντας την προστασία του domain από ψευδές μήνυμα ηλεκτρονικού ταχυδρομείου (spam).

Η DMARC πολιτική επιτρέπει σε έναν αποστολέα να δηλώσει ότι τα μηνύματά του προστατεύονται από το SPF ή / και το DKIM και λέει στον παραλήπτη τι πρέπει να κάνει εάν δεν περάσει καμία από αυτές τις μεθόδους ελέγχου ταυτότητας. Το DMARC καταργεί την εικασία από το χειρισμό αυτών των αποτυχημένων μηνυμάτων από τον παραλήπτη, περιορίζοντας ή εξαλείφοντας την έκθεση του χρήστη σε ανεπιθύμητα και επιβλαβή email. Το DMARC επίσης δίνει την δυνατότητα στον παραλήπτη του email να αναφέρει στον αποστολέα ότι τα email πέρασαν ή απέτυχαν την αξιολόγηση DMARC.

#### Πως προσθέτω μία DMARC εγγραφή στο Plesk;

- 1. Συνδεθείτε στο **Plesk** με τα στοιχεία πρόσβασης σας..
- ×

| plesk web host edition |
|------------------------|
| Username               |
| Password               |
| Interface language     |
| Default <b>v</b>       |
| Forgot your password?  |
| Log in                 |
|                        |

2. Στην καρτέλα Websites & Domains, επιλέξτε DNS Settings.

| 🕞 Web Hosting Access    | FTP Access                       | Hosting Settings    |
|-------------------------|----------------------------------|---------------------|
| 🙀 PHP Composer          | SSL/TLS Certificates Not Secured | 🚯 Git               |
| PHP Settings (v7.3.14)  | Node.js                          | 🥖 Ruby              |
| 🄯 Applications          | 🧮 File Manager                   | Web Statistics      |
| Web Statistics SSL/TLS  | 🙀 Mail Importing                 | 🙀 Website Importing |
| DNS Settings            | 🔛 Mail Accounts                  | Mail Settings       |
| Limit Outgoing Messages | Password-Protected Directories   | Website Copying     |
| C Logs                  | 🜊 Web Users                      | X Remove Website    |
| 🏠 ImunifyAV             | Month Marceller                  |                     |

3. Επιλέξτε **Add Record.** 

## The Plesk's DNS server acts as a primary name server

| DNS SOA                                                       |             |  |  |  |  |  |
|---------------------------------------------------------------|-------------|--|--|--|--|--|
| Disable 😤 Master/Slave Add Record C Reset to Default 🔀 Remove |             |  |  |  |  |  |
| 11 items total                                                |             |  |  |  |  |  |
| Host                                                          | Record type |  |  |  |  |  |
| www.mydomain.gr.                                              | CNAME       |  |  |  |  |  |
| autoconfig.mydomain.gr.                                       | CNAME       |  |  |  |  |  |
| autodiscovertcp.mydomain.gr.                                  | SRV         |  |  |  |  |  |
| webmail.mydomain.gr.                                          | А           |  |  |  |  |  |
| mail.mydomain.gr.                                             | А           |  |  |  |  |  |
| ftp.mydomain.gr.                                              | CNAME       |  |  |  |  |  |
| mydomain.gr.                                                  | TXT         |  |  |  |  |  |
| mydomain.gr.                                                  | MX (10)     |  |  |  |  |  |
| mydomain.gr.                                                  | А           |  |  |  |  |  |
| mydomain.gr.                                                  | NS          |  |  |  |  |  |
| mydomain.gr.                                                  | NS          |  |  |  |  |  |

## 4. Συμπληρώστε τα παρακάτω πεδία:

| Websites & Domains > mydomain.gr > DNS >         Add a Resource Record to the Zone |                                  |               |  |  |  |  |
|------------------------------------------------------------------------------------|----------------------------------|---------------|--|--|--|--|
| Record type<br>Domain name                                                         | 1 TXT •<br>2 _DMARC              | .mydomain.gr. |  |  |  |  |
| TXT record                                                                         | <b>3</b> v=DMARC1; p=none; sp=no |               |  |  |  |  |
| * Required fields                                                                  | <b>4</b> ОК Cancel               |               |  |  |  |  |
|                                                                                    |                                  |               |  |  |  |  |

- 1. Record type, επιλέξτε TXT
- 2. Domain name, δηλώστε \_DMARC

**3. TXT record**, αναλόγως το τι θέλετε να κάνετε μέσω της Dmarc εγγραφής δηλώστε ένα από τα παρακάτω :

<u>Πολιτική None:</u> v=DMARC1; p=none; sp=none; rf=afrf; pct=100; ri=86400

<u>Πολιτική Reject:</u>

v=DMARC1; p=reject; sp=none; rf=afrf; pct=100; ri=86400

Πολιτική Quarantine:

v=DMARC1; p=quarantine; sp=none; rf=afrf; pct=100; ri=86400

Εναλλακτικά, μπορείτε να ζητήσετε μία email αναφορά για αποτυχημένες DMARC επικυρώσεις, προσθέτοντας μία έγκυρη ηλεκτρονική διεύθυνση.

<u>Πολιτική None:</u> v=DMARC1; p=none; sp=none; ruf=mailto:user@example.com; rf=afrf; pct=100; ri=86400

<u>Πολιτική Reject:</u>

v=DMARC1; p=reject; sp=none; rf=afrf; pct=100; ruf=mailto:user@example.com; ri=86400

<u>Πολιτική Quarantine:</u>

```
v=DMARC1; p=quarantine; sp=none; ruf=mailto:user@example.com;
rf=afrf; pct=100; ri=86400
```

**4.** Επιλέξτε **ΟΚ** 

5. Αφού δηλώσετε μία από τις παραπάνω εγγραφές, κάντε κλικ στο **Update**.

The changes you made to DNS records are not saved yet. The changes are marked in the list of records. Click Update to apply the changes to the DNS zone. Click Revert to cancel the changes.

 Update
 Revert

6. Το Plesk μας εμφανίζει ένα μήνυμα επιβεβαίωσης και η εγγραφή έχει την παρακάτω μορφή (εικόνα)

## The Plesk's DNS server acts as a primary name server for the DNS zone mydomain.gr ---

| ٩      | Information: The changes made to DNS records were successfully saved. |             |                                                       |  |  |
|--------|-----------------------------------------------------------------------|-------------|-------------------------------------------------------|--|--|
| DNS    | SOA                                                                   |             |                                                       |  |  |
| D      | isable 😒 Master/Slave Add Record 🧭 Reset to Default 💥 Remove          |             |                                                       |  |  |
| 12 ite | ms total                                                              |             |                                                       |  |  |
|        | Host                                                                  | Record type | Value                                                 |  |  |
|        | www.mydomain.gr.                                                      | CNAME       | mydomain.gr.                                          |  |  |
|        | autoconfig.mydomain.gr.                                               | CNAME       | linuxzone146.grserver.gr.                             |  |  |
|        | _autodiscovertcp.mydomain.gr.                                         | SRV         | linuxzone146.grserver.gr.                             |  |  |
| <      | webmail.mydomain.gr.                                                  | Α           | 94.130.33.101                                         |  |  |
|        | mail.mydomain.gr.                                                     | А           | 94.130.33.101                                         |  |  |
|        | ftp.mydomain.gr.                                                      | CNAME       | mydomain.gr.                                          |  |  |
|        | mydomain.gr.                                                          | TXT         | v=spf1 +a +mx include:_spf.fastmail.gr -all           |  |  |
|        | mydomain.gr.                                                          | MX (10)     | mail.mydomain.gr.                                     |  |  |
|        | mydomain.gr.                                                          | А           | 94.130.33.101                                         |  |  |
|        | mydomain.gr.                                                          | NS          | ns292.grserver.gr.                                    |  |  |
|        | mydomain.gr.                                                          | NS          | ns291.grserver.gr.                                    |  |  |
|        | _DMARC.mydomain.gr.                                                   | TXT         | v=DMARC1; p=none; sp=none; rf=afrf; pct=100; ri=86400 |  |  |
| 12 ite | ms total                                                              |             |                                                       |  |  |

×